# **동국대학교 이클래스 사용 방법 안내** (로그인 및 과제물 제출)

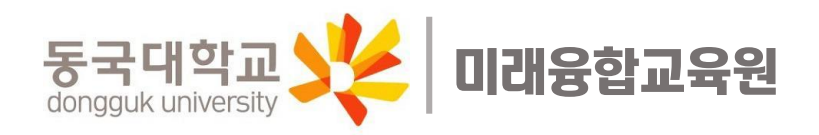

### 1. 발급받은 학번과 비밀번호(미래융합교육원 홈페이지와 동일)를 갖고 동국대 이클래스에서 로그인한다.

#### <이클래스 로그인 방법>

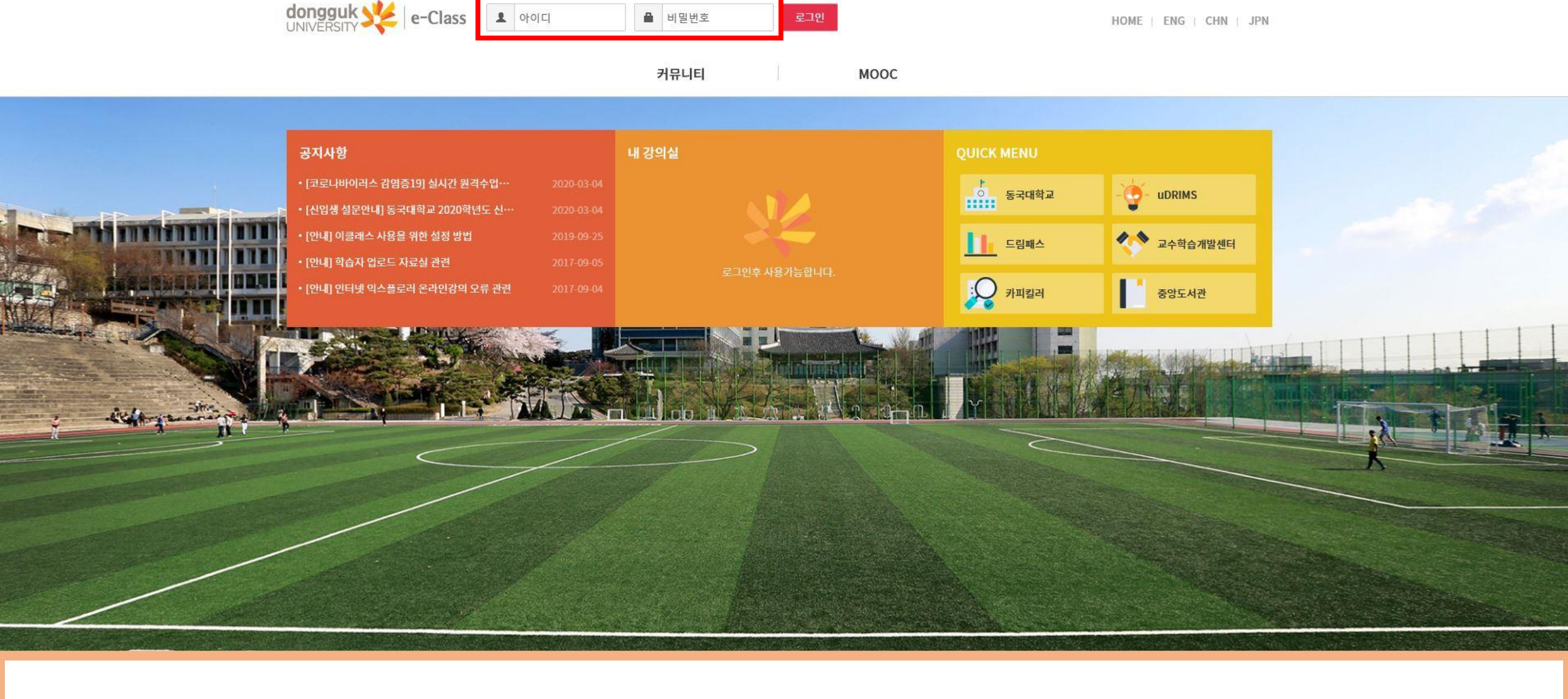

## 1. 로그인 후 과제물 제출하려는 과목의 강의실가기를 클릭한다.

### 〈과제물 제출 방법〉

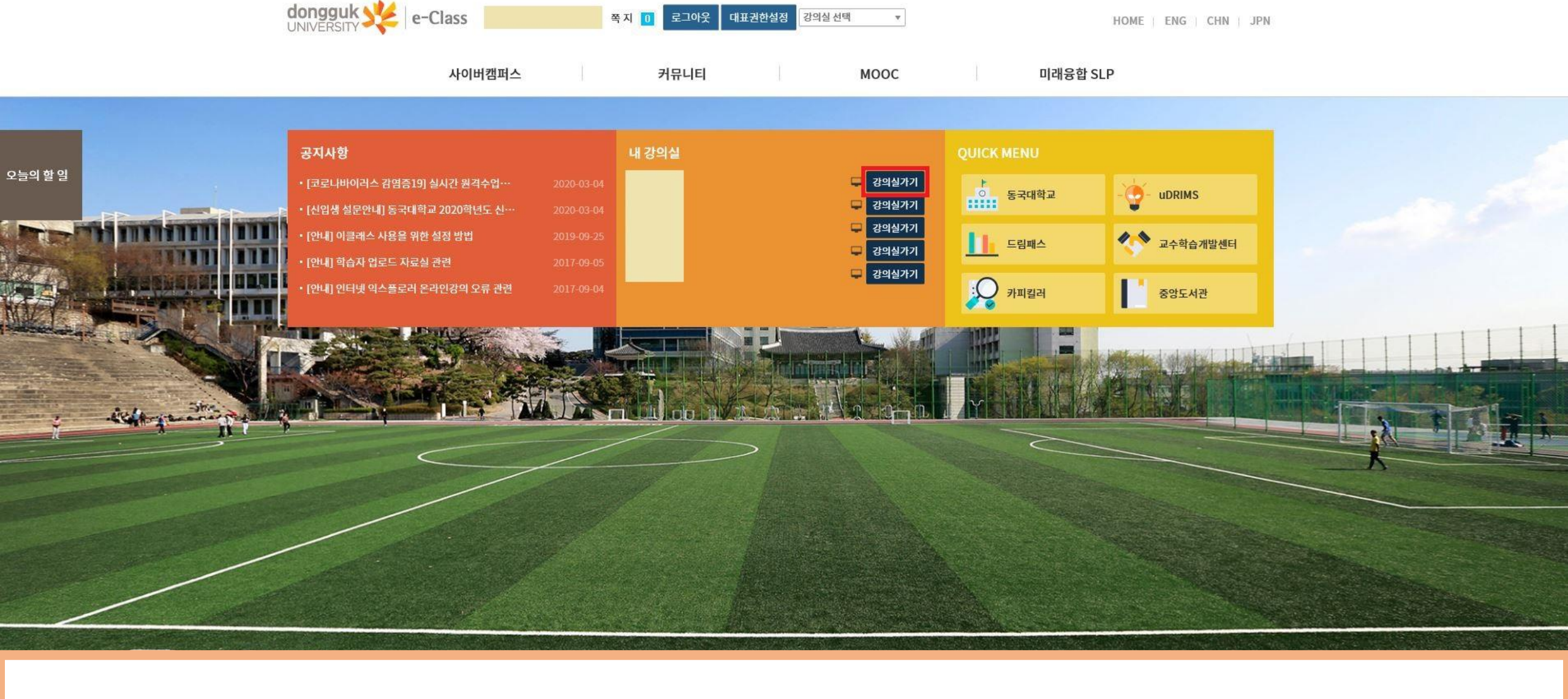

# 2. 학습 활동 관리에서 과제 관리를 클릭한다.

### 〈과제물 제출 방법〉

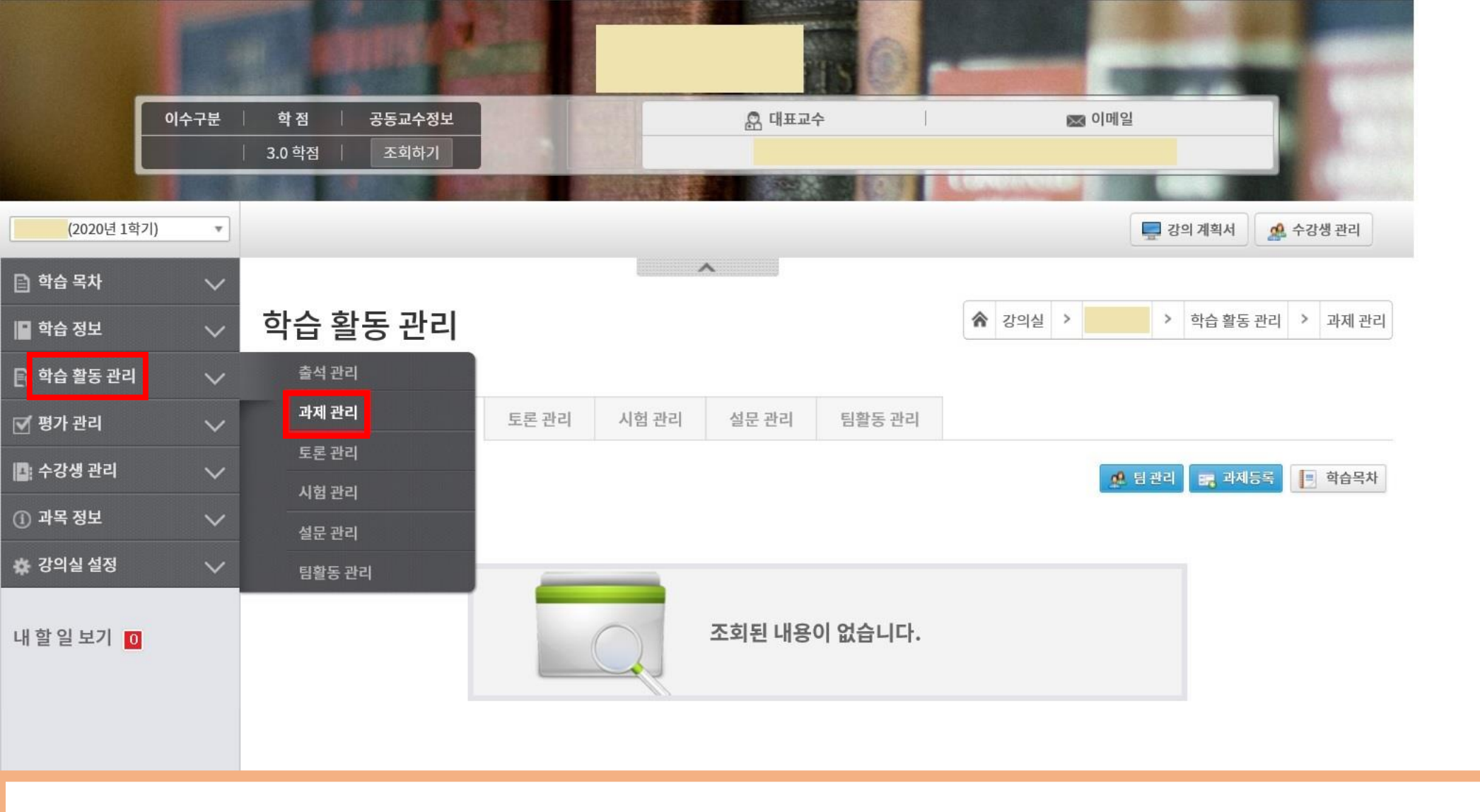

|                        |        |           |            |              |             |        |  | Rol    |     | -     |      |       |     |    |
|------------------------|--------|-----------|------------|--------------|-------------|--------|--|--------|-----|-------|------|-------|-----|----|
| 이수구분                   |        | 학점 공동교수정보 |            |              |             | 🔝 대표교수 |  |        |     |       |      |       |     |    |
|                        |        | 3.0 학점    | 조회하기       |              |             |        |  |        |     |       |      |       |     |    |
| <mark>(2020년 1학</mark> | 7 ) 🔻  |           |            |              |             |        |  |        |     |       |      | - 강의  | 계획서 | 4  |
| 📄 학습 목차                | $\sim$ |           |            |              |             | ~      |  |        |     |       |      |       |     |    |
| 📔 학습 정보                | ~      | 학습 활동     | 5          |              |             |        |  |        | *   | 강의실 > | >    | 학습 활동 | >   | 과제 |
| 🕞 학습 활동 관리             | ~      |           |            |              |             |        |  |        |     |       |      |       |     |    |
| 🕞 학습 활동                | ~      | 출석 과      | 제토론        | 시험           | 설문          | 팀활동    |  |        |     |       |      |       |     |    |
| 📭 학습 현황                | ~      |           |            |              |             |        |  |        |     |       |      |       | 학습  | 목차 |
| ① 과목 정보                | ~      | 📑 [일반 과제  | ] 1차 과제 [진 | 행중]          |             |        |  |        |     | D     | 과제제  | 춛     |     |    |
| 🖹 성적                   | $\sim$ | 참고 자료 :   |            |              |             |        |  |        |     |       |      | _     |     |    |
|                        |        |           |            | 제출기간         |             |        |  | 성적공개일자 | 연장제 | 출     | 제출여부 | 평기    | 가점수 | i. |
| 내 할 일 보기 🚺             |        |           | 2020-03-23 | 00:00 ~ 2020 | 0-03-31 23: | 59     |  | 미허용    | 3   | 미제출   |      |       |     |    |
|                        |        |           |            |              |             |        |  |        |     |       |      |       |     |    |
|                        |        |           |            |              |             |        |  |        |     |       |      |       |     |    |
|                        |        |           |            |              |             |        |  |        |     |       |      |       |     |    |

〈과제물 제출 방법〉

3. 과제제출을 클릭한다.

## 4. 과제설명을 적고 파일추가를 한 뒤 제출버튼을 클릭한다.

#### 〈과제물 제출 방법〉

값 학 다 학 대 학 대 과 대 관 성

내할

| 습 활동 관리 | $\sim$ |                       |                       |            |        |                      |                       |                       |                        |       |    |  |    |                |    |
|---------|--------|-----------------------|-----------------------|------------|--------|----------------------|-----------------------|-----------------------|------------------------|-------|----|--|----|----------------|----|
| 습 활동    | $\sim$ | 출석                    | 과제                    | 토론         | 시험     | 설문                   | 팀활동                   |                       |                        |       |    |  |    |                |    |
| 습현황     | $\sim$ | ∅ 과제 제출               |                       |            |        |                      |                       |                       |                        |       |    |  |    |                |    |
| 목 정보    | $\sim$ | 과제명                   |                       | 1차 과제      |        |                      |                       |                       |                        |       |    |  |    | -              |    |
| 적       | $\sim$ |                       |                       |            |        |                      |                       |                       |                        |       |    |  |    |                | 1  |
| 일보기 🔟   |        | 과제설명                  |                       |            |        |                      |                       |                       |                        |       |    |  |    |                |    |
|         |        | ※ 첨부파;                | 일 <mark>에 개인</mark> 정 | 성보가 포험     | 되어있을 경 | <mark>응우</mark> 첨부파' | 일 <mark>이 유실 될</mark> | 가능성이 있 <mark>으</mark> | 인 <mark>니 유의하</mark> 사 | 기 바랍니 | 다. |  |    |                |    |
|         |        | <ul> <li>म</li> </ul> | 21                    |            |        |                      |                       |                       |                        |       |    |  | ٦기 |                |    |
|         |        | G 3 File              | s / 50.0 MB(A         | A)         |        |                      |                       |                       |                        |       |    |  |    | 0 Byte / 0 Fil | le |
|         |        | <b>土</b> 파일추기         | ★ 전체식                 | ামা   ✔ মা | 크항목삭제  |                      | <b>4</b> A            | 출<br>× 취              | <b>^</b>               | 목록보기  |    |  |    |                |    |